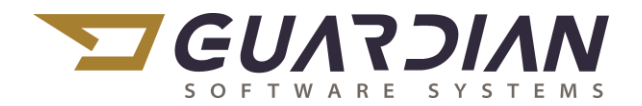

#### KnowledgeBase Article 2022

#### Outlook Email Error when sending from Guardian

#### also Programmatic Error

When attempting to send an email in Guardian, Outlook errors indicating a VB error. Often, this error is the result of a security trust relationship with Microsoft Office 2013/365 applications.

To correct this issue...(the procedure below **MUST** be performed on each Office product)

1. In Microsoft Word, Excel, and Outlook, go to the File menu and click Options

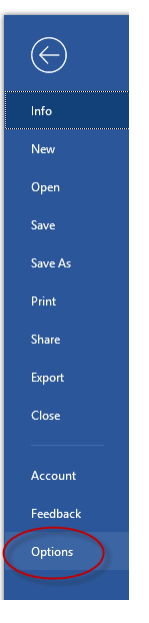

- 2. Select Trust Center under Options
- 3. Click the Trust Center Settings... button

| General                                                             |                                                                                                    |             | ſ          | ×  |
|---------------------------------------------------------------------|----------------------------------------------------------------------------------------------------|-------------|------------|----|
| Display                                                             | Help keep your documents safe and your computer secure and healthy.                                                                                            |             |            |    |
| Proofing                                                            | Security & more                                                                                                    |             |            |    |
| Save                                                                | Visit Office.com to learn more about protecting your privacy and security.                                                                                     |             |            |    |
| anguage                                                             | Microsoft Trustworthy Computing                                                                                                    |             |            |    |
| Ease of Access                                                      | Microsoft Word Trust Center                                                                                                    |             |            |    |
| Customize Ribbon<br>Quick Access Toolbar<br>Add-ins<br>Invat Center | The Trust Center contains security and privacy settings. These settings help keep your<br>computer secure. We recommend that you do not change these settings. | Irust Centr | er Setting | J2 |

4. Select Macro Settings on the left and check Enable all... and Trust access to the VBA...

| and Ontions                                                                                                    |                                                                                                    | 2 | V |
|----------------------------------------------------------------------------------------------------|----------------------------------------------------------------------------------------------------|---|---|
| Trust Center                                                                                                    |                                                                                                    | ? | × |
| Trusted Publishers                                                                                                    | Macro Settings                                                                                                    |   |   |
| Trusted Publishers Trusted Locations Trusted Locations Trusted Add-in Catalogs Add-ins Add-ins ActiveX Settings Protected View Message Bar File Block Settings Privacy Options | Macro Settings  Disable all macros without notification Disable all macros weth notification Disable all macros weth notification Enable all macros content of the content of the content |   |   |
|                                                                                                    |                                                                                                    |   |   |

5. Select ActiveX Settings on the left and Enable all...and uncheck Safe Mode

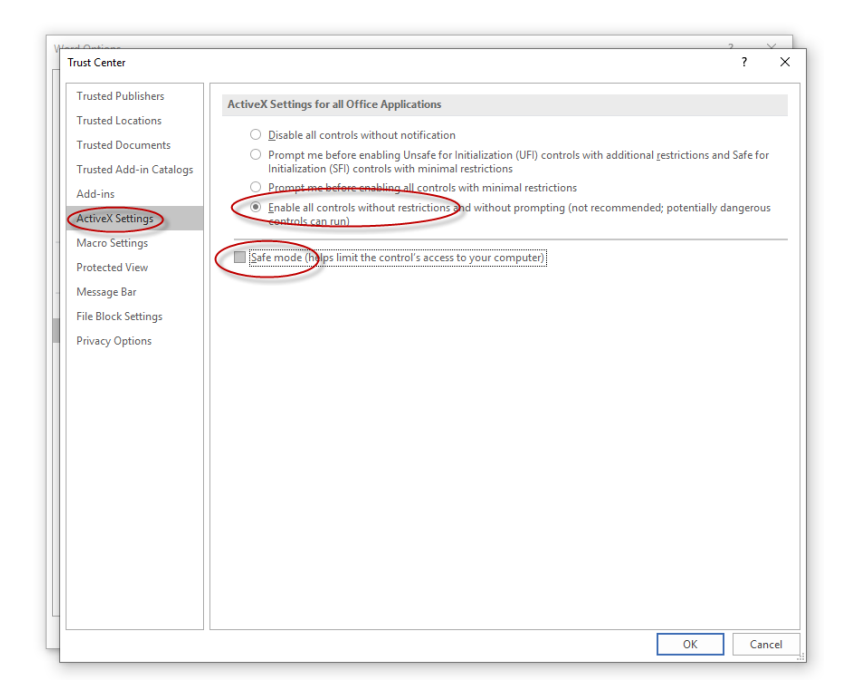

6. Select Trusted Locations on the left, check the box to Allow Trusted Locations...and Add new location on the bottom right

| t Center              |                                                   |                                                   | ?                 |
|-----------------------|---------------------------------------------------|---------------------------------------------------|-------------------|
| unteral Ducklink and  |                                                   |                                                   |                   |
| usted Publishers      | Trusted Locations                                 |                                                   |                   |
| usted Locations       | Warning: All these locations are treated as trust | ed sources for opening files. If you change or ad | d a location, mak |
| usted Documents       | sure that the new location is secure.             |                                                   |                   |
| usted Add-in Catalogs | Path                                              | Description                                       | Date Modified     |
|                       | User Locations                                    |                                                   |                   |
| d-ins                 | C:\ppData\Roaming\Microsoft\Templates\            | Word default location: User Templates             |                   |
| tiveX Settings        | C:\Files\Microsoft Office\Root\Templates\         | Word default location: Application Templates      |                   |
|                       | C:\Data\Roaming\Microsoft\Word\Startup\           | Word default location: StartUp                    |                   |
| cro Settings          | Policy Locations                                  |                                                   |                   |
| tected View           | roncy cocations                                   |                                                   |                   |
| ssage Bar             |                                                   |                                                   |                   |
| Block Settings        |                                                   |                                                   |                   |
| or Ontions            |                                                   |                                                   |                   |
| acy options           |                                                   |                                                   |                   |
|                       |                                                   |                                                   |                   |
|                       |                                                   |                                                   |                   |
|                       |                                                   |                                                   |                   |
|                       |                                                   |                                                   |                   |
|                       |                                                   |                                                   |                   |
|                       |                                                   |                                                   |                   |
|                       |                                                   |                                                   |                   |
|                       | Dathy Cillings \ AppData\P                        | anaina Missasaft\ Tamulatas\                      |                   |
|                       | Patri: C: (Osers) (AppData (M                     | Templates                                         |                   |
|                       | Description: Word default location: User          | Templates                                         |                   |
|                       | Date Modified:                                    |                                                   |                   |
|                       | Sub Folders: Disallowed                           |                                                   |                   |
|                       |                                                   | Add a sur la artista                              | A A A A A         |
|                       |                                                   | Add new location                                  | i <u>M</u> odily  |
|                       | Allow Trusted Locations on my network (no         | t recommended)                                    |                   |
|                       | Disable all Trusted Locations                     |                                                   |                   |
|                       |                                                   |                                                   |                   |
|                       |                                                   |                                                   |                   |

7. Change the Path to C:\GSSI7\ and select Subfolders of this location...click Ok

| Microsoft Office Trusted Location                                                                                                    | ?                |                 | ×    |
|----------------------------------------------------------------------------------------------------|------------------|-----------------|------|
| Warning: This location will be treated as a trusted source for op<br>you change or add a location, make sure that the new location i<br>path<br>C\GSSI7\ | ening<br>is seci | j files<br>ure. | . If |
| Subfolders of this location are also trusted<br>Description:                                                                                             | B                | rows            | e    |
| Date and Time Created: 5/21/2019 2:54 PM                                                                                                    | ) <u> </u>       | Canc            | el   |

- 8. Select Add new location, enter \\*Guardian -Server*\Guardian\ (**using your company's** Guardian Database Server Name)
  - a. Select Subfolders of this location
  - b. Click Ok
  - c. Click OK in the bottom right
  - d. Restart Word.

| Microsoft Office Trusted Location                                                                                                    | ?                           | ×      |
|----------------------------------------------------------------------------------------------------|-----------------------------|--------|
| Warning: This location will be treated as a trusted source for<br>you change or add a location, make sure that the new location<br>Path: | opening fil<br>on is secure | es. If |
| (\GUARD1\Guardian                                                                                                    |                             |        |
|                                                                                                    | Brow                        | vse    |
| Subfolders of this location are also trusted                                                                                             |                             |        |
|                                                                                                    |                             |        |
| Date and Time Created: 5/21/2019 2:56 PM                                                                                                 |                             |        |
| OK                                                                                                    |                             | ncer   |

- 9. Run Outlook as Administrator
  - a. Right-click the Outlook shortcut
  - b. Right-click Outlook
  - c. Select Properties

|                    | Tasks                                                      |
|--------------------|------------------------------------------------------------|
| 1. Right-click the | New Email Open 2. Right-click Outlook 3. Select Properties |
| Outlook shortcut   | New Meetin Run as administrator                            |
| $\overline{}$      | New Contac Unpin from taskbar     New Task     Proporties  |
|                    | 0 Outlook                                                  |
|                    | Close vindow                                               |

- d. Click the "Advanced" button
- e. Check "Run as administrator"
- f. Click OK, OK

| Image: Outlook Properties     X       General     Shortcut     Security     Details     Previous Versions       Image: Outlook     Outlook | 4. Click "Advanced"                                                                                                    |
|----------------------------------------------------------------------------------------------------|----------------------------------------------------------------------------------------------------|
| Target type: Application Target location: Office 16 Target: \Microsoft Office \voot \Office 16\OUTLOOK.EXE''                               | 5. Check "Run as administrator"<br>6. Click OK                                                                                                    |
| Start in:                                                                                                    | Advanced Properties       ×         Image: Choose the advanced properties you want for this shortcut.         Image: Run as administrator         This option allows you to run this shortcut as an administrator, while protecting your computer from unauthorized activity. |
| OK Cancel Apply                                                                                                    | Run in separate memory space     OK     Cancel                                                                                                    |

g. Restart Outlook